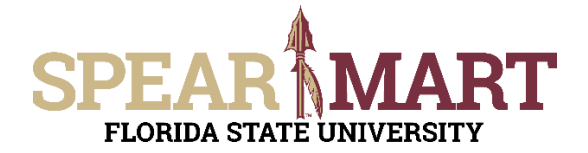

## JOB AID Assigning a Shopping Cart

## **Overview**

This Job Aid will discuss how you can assign a shopping cart to another user.

Access SpearMart by navigating to <u>https://my.fsu.edu/</u> and logging in with your MyFSU username and password, and then click the SpearMart Icon under MyFSU Links:

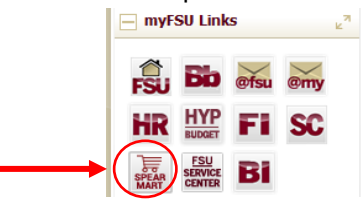

Once you have added what you intend to purchase to your shopping cart. Click on the **Assign Cart** button in the upper right of your screen.

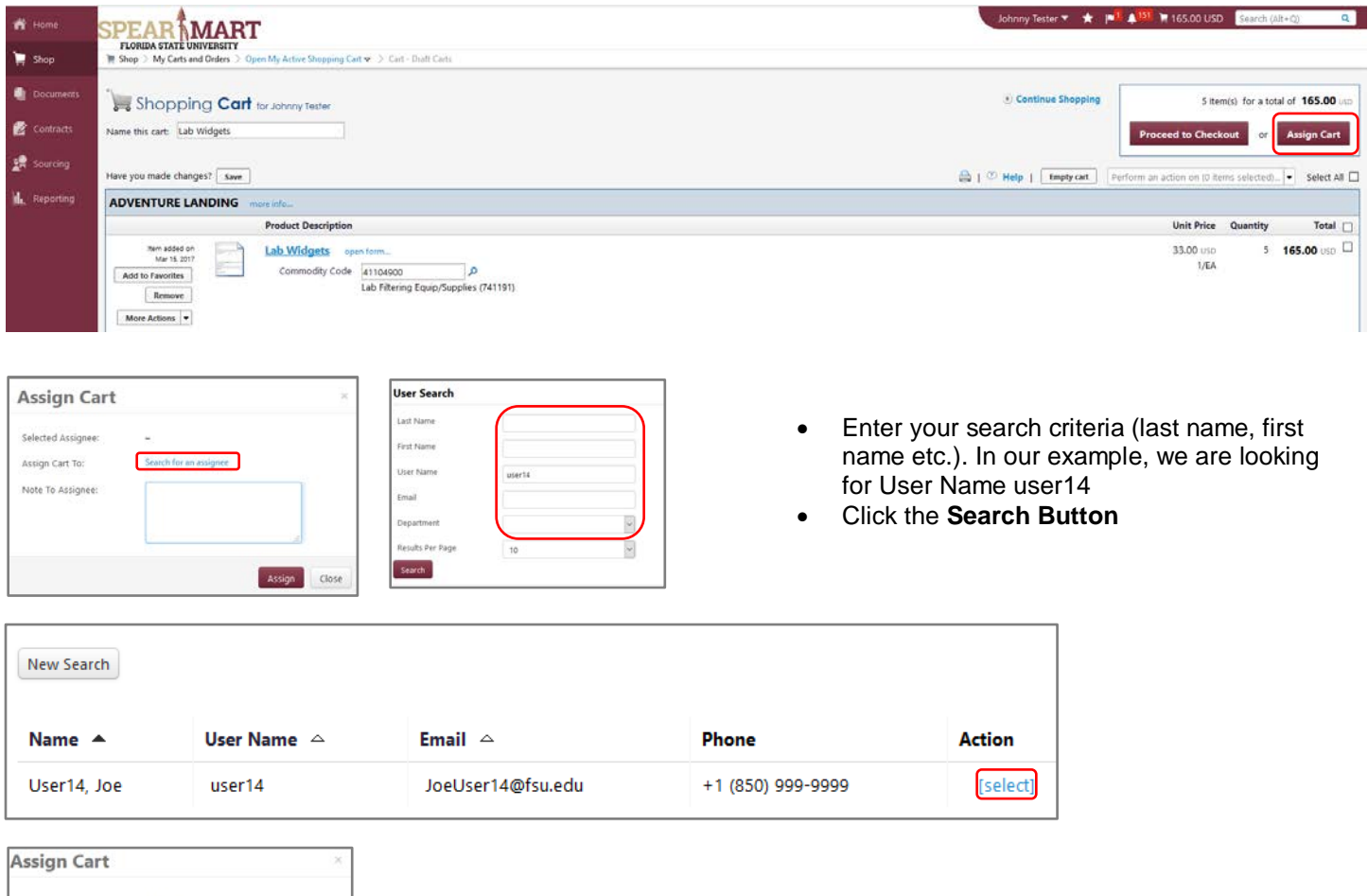

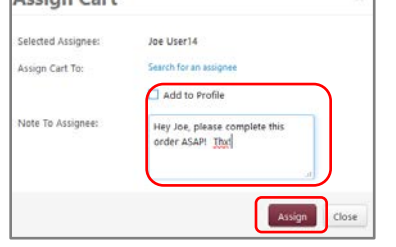

- Enter a note to the person you are assigning the cart to
- Click the **Add to Profile** box if you frequently assign carts to this person so you will not have to search for them on future orders.
- Click the Assign button.

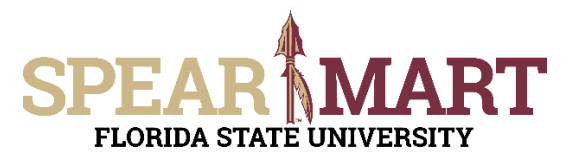

## JOB AID Assigning a Shopping Cart

| 📅 Home      | SPEAR MA                                                                                                    | RT<br>TY<br>> Deno M. Attive Encoding Cutty > Associated - Staff Cutts | Johnny Tester 🔻 🔺 🇯 🕼 198 🐂 0.00 USD 🛛 Search (Alt+C) | Q |
|-------------|----------------------------------------------------------------------------------------------------|------------------------------------------------------------------------|-------------------------------------------------------|---|
| Documents   | Cart Assigned                                                                                                    |                                                                        |                                                       |   |
| 😰 Contracts | Next Steps<br>You ran view the cart in your draft carts list and can unassign it, if needed, until submitted by the assignee. After a cart is submitted by the assignee, you can view it via the Document Search page |                                                                        |                                                       |   |
| Sourcing    | Search for anothe Check the status o Return to your ho Create new draft a                                                                                                    | r.Kem<br>Fan order<br>mr. page<br>art                                  |                                                       |   |
|             | Requisition Summary                                                                                                    |                                                                        |                                                       |   |
|             | Requisition number                                                                                                    | 1799096                                                                |                                                       |   |
|             | Cart name                                                                                                    | Lab Widgets                                                            |                                                       |   |
|             | Cart total                                                                                                    | 165.00 USD                                                             |                                                       |   |
|             | Number of line items                                                                                                    | ž                                                                      |                                                       |   |

Congratulations! You have successfully assigned your shopping cart.